## 学生补助申请学生操作手册

1、事务大厅进入方式,可通过中南财经政法大学官网,右下角服务指南进入学生大厅;手机端关注"中南大易班";

|                                                                                                    |                                             | A                           |                               |                                             |                              |                              |  |
|----------------------------------------------------------------------------------------------------|---------------------------------------------|-----------------------------|-------------------------------|---------------------------------------------|------------------------------|------------------------------|--|
| ▲通知公告                                                                                                    | 更多>>                                        | ▲专题                         | 推荐                            |                                             |                              | 更多>>                         |  |
| 2020-10-22         2020年第十二届全国大学生数学员察研得报告消           2020-10-21         第109期 "文編小段场"                                | 通知<br>出公告<br>宗孫重宝教授<br>R告<br>上论坛报告会         |                             |                               | < 防灾减灾专题<br>第四次党代会<br>"不忘初心、牢训<br>党的十九大专题   | 己使命" 主题?<br>!                | 救育                           |  |
| 地址: 湖北省武汉市东湖銀技木开发区南湖大道182号<br>邮用: 430073<br>电话: 027-08386114<br>鄂江7音08005423号-7 鄂公阿安音4201950200224号<br>② ② 灸 如 ② 灸 ③ | <b>快速链接</b><br>图书馆<br>教育技术网<br>学生资助<br>信息公开 | 博物馆<br>网络核报<br>心理咨询<br>招标信息 | 枝友总会<br>枝 园徽博<br>教师主页<br>人才招聘 | <b>服务指南</b><br>信息门户<br>办公系统<br>学生大厅<br>档案服务 | 办公电话<br>信息系统<br>正质软件<br>重要链接 | 学校校历<br>校园导游<br>常用下载<br>本站地图 |  |
|                                                                                                    |                                             |                             |                               |                                             |                              |                              |  |

2、进入大厅后,新增服务中点击【学生补助申请】,即可申请,如图所示:

| 中市财任政法大学<br>HONDHAN LINNERSTY OF ECONOMICS AND LAW | ♀ 首页 🖻 服务事项 | 8 Sting Linksen                                  | Q    | L Alice, 657 (*)注册 ⑦ 静地                                             |    |
|----------------------------------------------------|-------------|--------------------------------------------------|------|---------------------------------------------------------------------|----|
| 学生数据管理系统                                           | シンティング      | 食の                                               |      | -                                                                   | 文明 |
| 新增服务                                               | \$          |                                                  | 更多>> | 通知公告<br>更多>>                                                        |    |
| 奖学会信息收集         *           * * * * *         *    |             | <ul> <li>■ 留校学生健康日</li> <li>★ ★ ★ ★ ★</li> </ul> |      | <ul> <li>关于中南财经政法大&lt;</li> <li>学生工作部、人觉部、学生洗助管理中心 04-16</li> </ul> |    |
|                                                    |             | ● 节毎日返校総副<br>★★★★★★                              |      | <ul> <li>"我要上类礼" ——</li> <li>学生工作部、人家部、学生洗助管理中心 05-17</li> </ul>    |    |
| 学生补助申请         ♥           ★★★★★         ♥         | 国家助学会申请     | <ul> <li>♥生身体健康状</li> <li>★★★★★★</li> </ul>      | ٣    |                                                                     |    |

(如果看不到,可以通过右上角搜索框进行搜索【学生补助申请】)

3、打开界面后,请仔细阅读填写须知、操作手册,查看资助中心发布的通知公告,如下图:

|                             | <b>学生补助申请</b><br><sup>主管部门:</sup><br>联系方式:<br><sup>0</sup> 次评分                                         |
|-----------------------------|----------------------------------------------------------------------------------------------------|
|                             | の事流程 のよう しょうしょう しょうしょう しょうしょう                                                                          |
| ● - 後交申律<br>填写申请            |                                                                                                    |
| 使用范围:                       |                                                                                                    |
| 全体在校本科                      | 生                                                                                                    |
| <b>埴</b> 写须知:               |                                                                                                    |
| 1、申请寒衣<br>文湮楼403现<br>2、申请路费 | 补助的同学需参考网站通知附件中PDF文件《可供选择的品牌款式》进行挑选,也可来<br>场试穿,选定后再在系统申请表中填写正确的尺码及款式名称。<br>补贴的同学可根据生源地点参考通知附件中路费补贴的标准。 |
| 通知链接:                       |                                                                                                    |
|                             | 通知链接                                                                                                   |
| 操作手册:                       |                                                                                                    |
|                             | 操作手册                                                                                                   |
| 联系方式:                       |                                                                                                    |
| 工作日周一至                      | ē周五: 8:00-11:30, 14:00-17:30。                                                                          |
|                             | ∠ 遺点击 "开始办理" 进入流程<br>开始办理                                                                              |

4、确认阅读完信息后,点击开始办理,进入办理界面,如 下:

| 至 學生补助申请:选择类型 |                                                                                    | 流水号:1418046        |
|---------------|------------------------------------------------------------------------------------|--------------------|
| 填写信息 终止       |                                                                                    | <u>*</u> 7 8 8 8 4 |
|               | ● 中南财程版法大学                                                                         |                    |
|               | 米刑洗择                                                                               |                    |
|               |                                                                                    |                    |
|               |                                                                                    |                    |
|               | © 2009 - 2020. 中南附经政法大学(zuel.edu.cn), All rights reserved. Version 20201028-110238 | Q                  |
|               |                                                                                    |                    |
|               |                                                                                    |                    |
|               |                                                                                    |                    |
|               |                                                                                    |                    |
|               |                                                                                    |                    |
|               |                                                                                    |                    |
|               |                                                                                    |                    |
|               |                                                                                    |                    |
|               |                                                                                    |                    |
|               |                                                                                    |                    |

(选择补助类型)

5、选择路费补贴,点击左上角【填写申请】,进入填写界面, 如下图:

| 三 学生补助申请:填写申请 |                  |                            |                                      |                        |                    |              | <b>燕水号:1418546</b> |
|---------------|------------------|----------------------------|--------------------------------------|------------------------|--------------------|--------------|--------------------|
| 上一步 提交申请 终止   |                  |                            |                                      |                        |                    |              | ₩ 2 8 8 8 8        |
| Q             | <b>•</b>         | 财程政法大学<br>2020-2           | 2021学年                               | 学生路费补                  | 助申请                |              |                    |
|               | 编号               |                            |                                      |                        | 申请时间               | 2020-11-25   |                    |
|               |                  |                            | 基本                                   | 信息                     |                    |              |                    |
|               | 姓名               |                            | 学号                                   |                        | 性别                 |              |                    |
|               | 学院               |                            | 专 业                                  | 税收益                    | 班级                 | 税收1802       |                    |
|               | 出生年月             |                            | 身份证号                                 |                        | 联系电话               |              | Q                  |
|               |                  |                            | 个人                                   | 、情况                    |                    | ni.<br>T     |                    |
| <b>担</b> 付条   | 是否对应地区           |                            |                                      | ○是 ○否                  |                    |              | Q                  |
|               | 地区               | 1                          |                                      | 金额                     | -                  |              | 0                  |
| 当年            | 是否申请国家<br>助学贷款   | の是                         | 0否                                   | 当年是否参加勤工<br>助学         | の是                 | o否           |                    |
| 当年            | 是否获得国家<br>学金、励志奖 | ○是                         | 0否                                   | 当年是否获得其他<br>资助         | 0문                 | o否           |                    |
| e             | 获何种奖励            |                            |                                      |                        |                    | 11           | Q                  |
|               |                  |                            | 家庭                                   | 情况                     |                    |              |                    |
|               | 家庭户口             | ●城镇                        | ○农村                                  | 家庭人口                   | 2                  |              |                    |
| 5             | 庭月总收入            |                            |                                      | 人均月收入                  |                    |              |                    |
|               | 收入来源             | 家庭成员年工资收入(参                | 含工资、奖金、五险…                           | 联系电话                   | 1                  |              |                    |
|               | 家庭住址             |                            |                                      | ×                      | ×                  | 1            |                    |
|               |                  |                            |                                      |                        |                    |              |                    |
|               |                  |                            |                                      |                        |                    |              | 1                  |
| e             | 正在填写             | 5/办理填写申请                   |                                      |                        |                    |              |                    |
| 3             | 11:00            | 歌ば) 情写/志細フ装(               | ·<br>·<br>·<br>·<br>·<br>·<br>·<br>· |                        |                    | 11分钟之前       |                    |
|               | parree0          | and the state of the state | + 2*Call 1/99-0 100.2517             |                        |                    | **73 PT 2_HU |                    |
|               | C                | 2009 - 2020. 中南財經3         | 改法大学(zuel.edu.cn)                    | , All rights reserved. | Version 20201028-1 | 110238       |                    |

(路费补贴,地区直接读取生源地,根据生源地会自动出现 与之匹配金额,无需填写,其他内容需要自行填写内容)

6、如果想更换补助类型,点击左上角【上一步】按钮,可

## 直接返回上一个界面,如下图:

| 三 学生补助申请:选择类型 |                                         |         |                                                                                                    |
|---------------|-----------------------------------------|---------|----------------------------------------------------------------------------------------------------|
| 填写信息 终止       |                                         |         | <u>#</u> 7 8 8 8 0 8                                                                                     |
|               | 中南财佳版注大学                                |         | 您打开約是一个環球統的流程实例,您的操<br>作将不会影响正式环境的数据, 芒環球就<br>中,包括通过有上角的"调试线钮" 运着更多<br>调成信息,并会增加额分的警告提示未不正<br>确的控件,学校配置。 |
|               | 类型选择                                    |         | 我知道了 ロ不再提示                                                                                               |
|               | 补助类型 與表升的 ×目                            |         |                                                                                                    |
|               | 医二丁二 医二丁二 医二丁二 医二丁二 医二丁二 医二丁二 医二丁二 医二丁二 |         |                                                                                                    |
|               | C (Alice调试) 填写/办理了填写申请(上一步)             | 不到1分钟之前 |                                                                                                    |
|               | ▲ Alice調試) 墳写/办理了选择类型(墳写信息)             | 18分钟之前  | 2                                                                                                    |

(选择寒衣补助)

- 上一步 提交申请 终止 \* 7 8 8 8 4 8 中南财程政法大學 2020-2021学年学生寒衣补助申请 编 申请时间 2020-11-25 性 班 级 姓学 文 学专 킆 院 11/ 身份证号 联系电话 出生年月 0 0 0 0 个人情况 <u>の</u>否 式 补助是否对应地区 **◎**是 尺码 款 当年是否申请国家 助学贷款 当年是否获得国家 助学金、励志奖 当年是否参加勤工 助学 0是 0否 0륜 0否 当年是否获得其他 资助 0륜 0否 0륜 0否 曾获何种奖励 Q (法)(2 域值 〇农村 家庭人口 家庭户口 家庭月总收入 人均月收入 家庭成员年工资收入(含工资、奖金、五险。 收入来源 联系电话 家庭住址 2 下在填写/办理填写申请 Alice调试)填写/办理了选择类型(填写信息) ※点击展开2个较早历史 不到1分钟之前 (寒衣补助与路费补贴不同,需要填写尺码和款式,参照指 南页中的通知链接查看,并根据通知附件内容中提到的款式 进行填写)
- 7、选择寒衣补助,点击填写申请,如下面:

点击侧边栏 🧮, 可以看到填表说明

| = | 上一步  | 提交申请 | 终止 |
|---|------|------|----|
| 0 | 历史   |      |    |
| 8 | 保存   |      |    |
| ø | 打印   |      |    |
| 0 | 下载   |      |    |
| C | 恢复提动 |      |    |
| ŵ | 填表说明 |      |    |
| 0 | 帮助   |      |    |
|   |      |      |    |

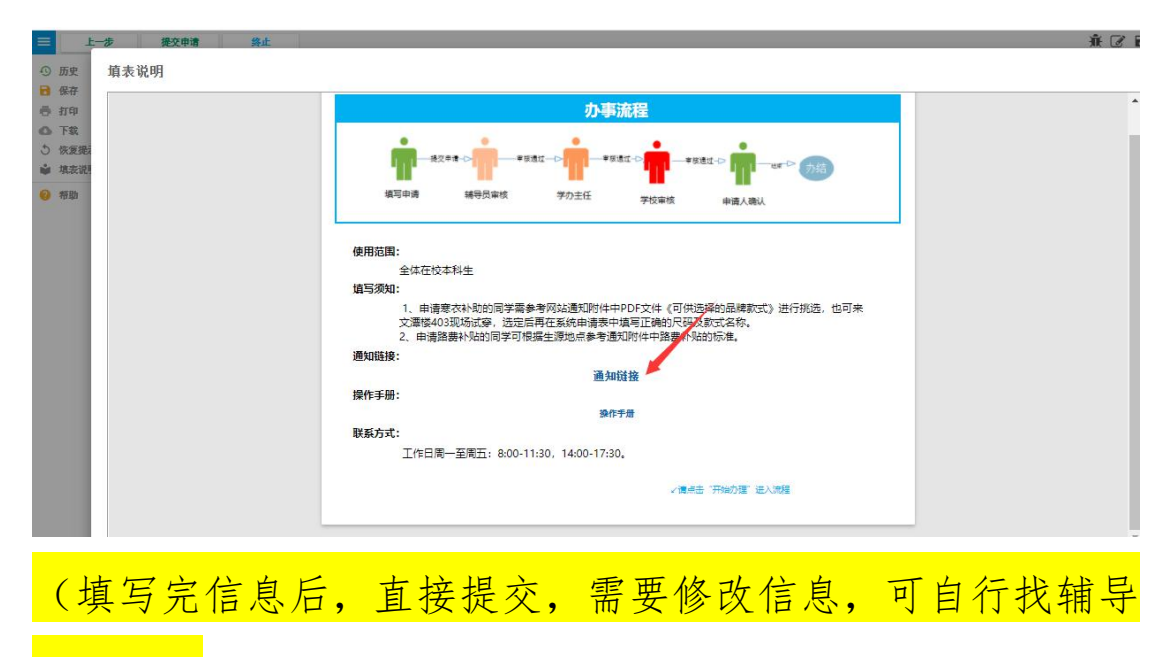

员退回)